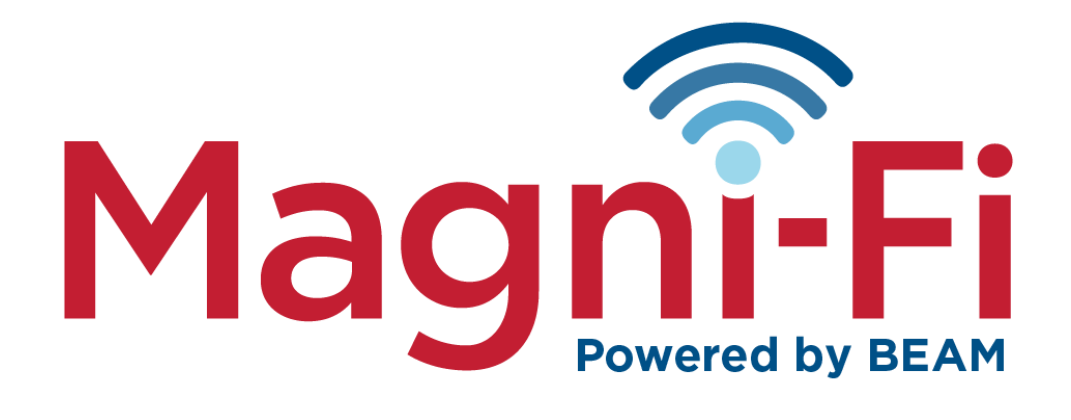

# Customer App Setup & User Guide

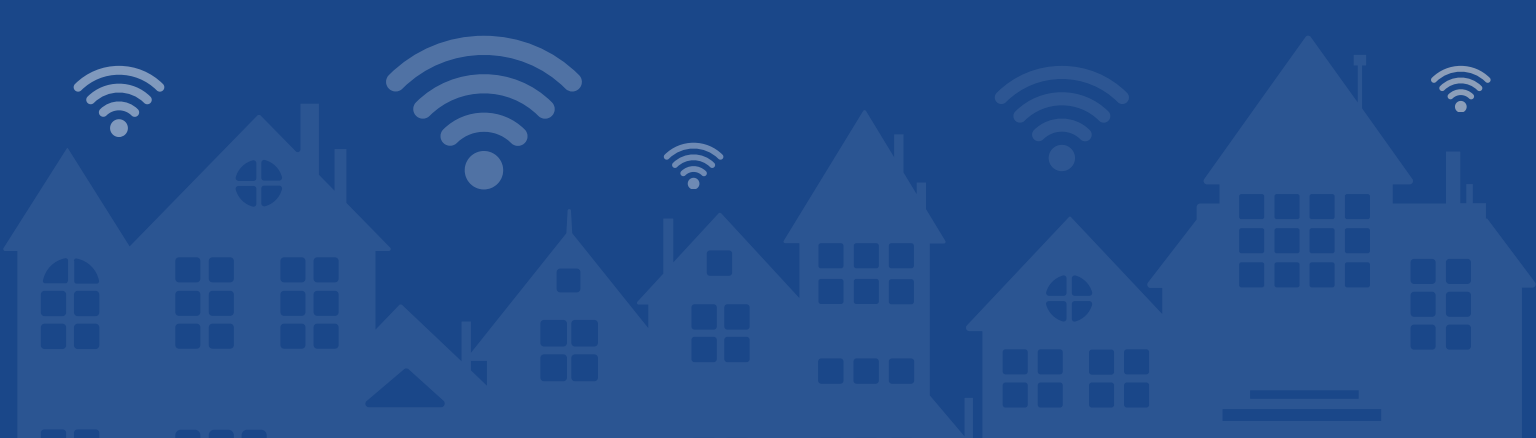

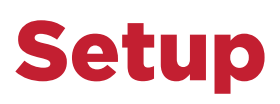

Visit the Apple App Store or Google Play Store, and download the "Magni-Fi" app. Scan the QR code below for quick access.

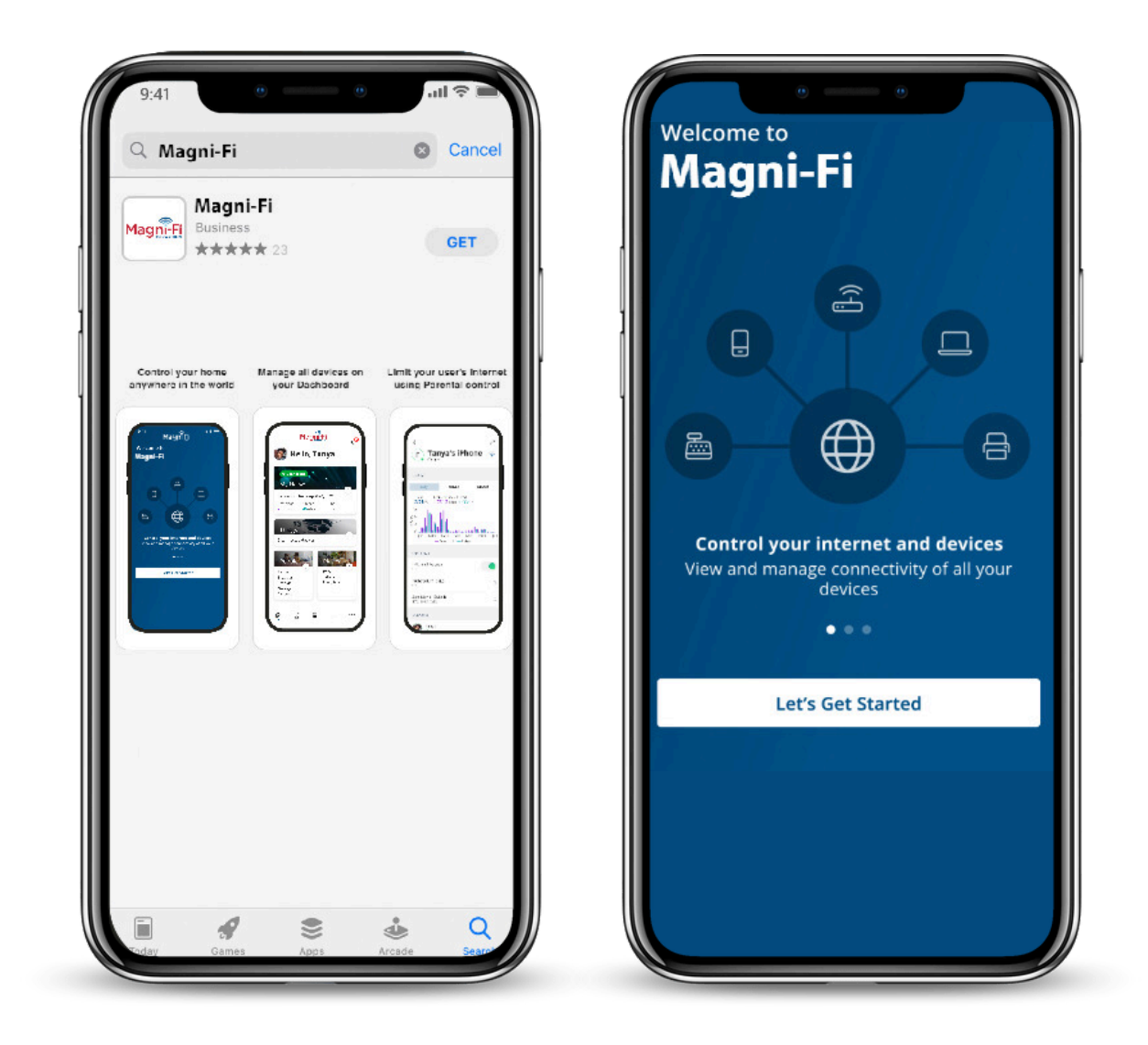

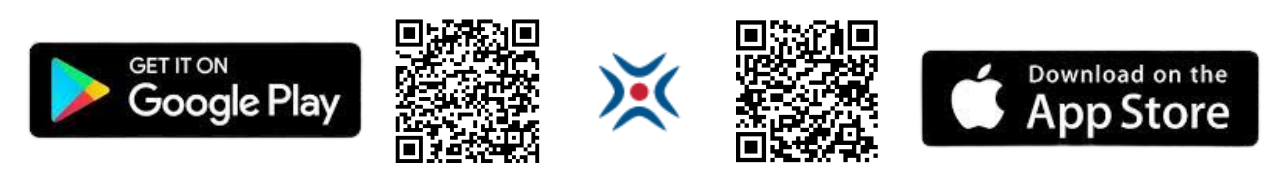

| Magni-Fi                 |                                          |                                        |
|--------------------------|------------------------------------------|----------------------------------------|
|                          |                                          |                                        |
| Log In                   |                                          |                                        |
| business network and con | cure and control your<br>nected devices. | 9:41 0 0                               |
| Email                    |                                          | Welcome to                             |
|                          |                                          | Magni-Fi                               |
| Password                 |                                          |                                        |
|                          | <u>ø</u>                                 | Sign Up                                |
| Location                 |                                          | First Name                             |
|                          | <u> </u>                                 | Tanya                                  |
|                          |                                          | Last Name                              |
| Log I                    | n                                        | Williams                               |
| Forgot Pas               | sword                                    | Email                                  |
| Don't have an acc        | ount? <mark>Sign Up</mark>               | tanyawilliams@email.com                |
|                          |                                          | Password                               |
|                          |                                          |                                        |
|                          |                                          | Location (i)                           |
|                          |                                          | USA                                    |
|                          |                                          | ✓ I accept the terms & conditions & pr |
|                          |                                          | policy                                 |
|                          |                                          |                                        |

After downloading and opening the app, choose 'Sign up' to create your profile.

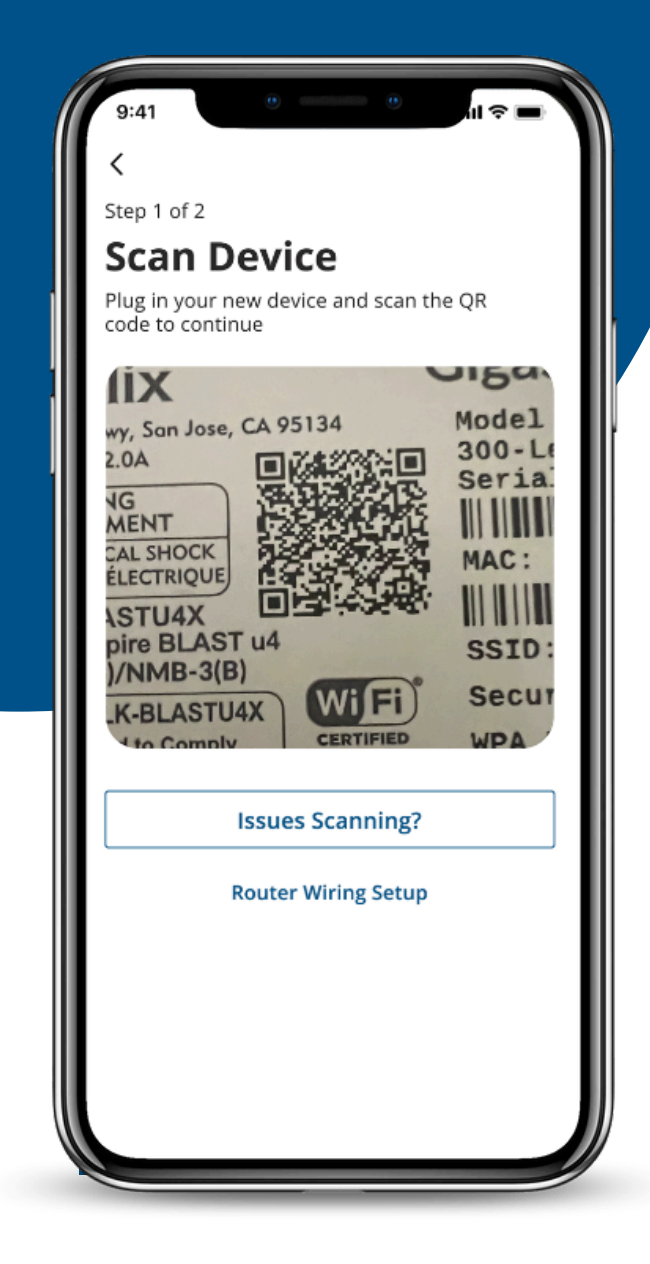

Create a Network Name and Password. Click "Done" then "Okay" to finish the setup.

Once your profile is created, you'll be directed to scan the QR code located on the bottom or side of your Magni-Fi system.

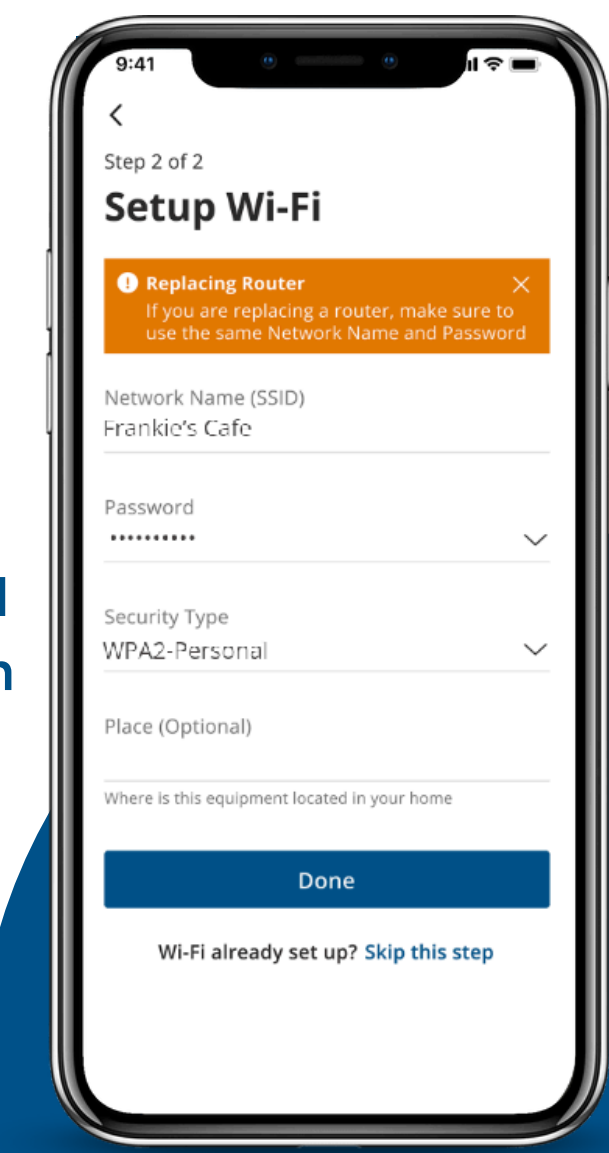

### **Home Dashboard**

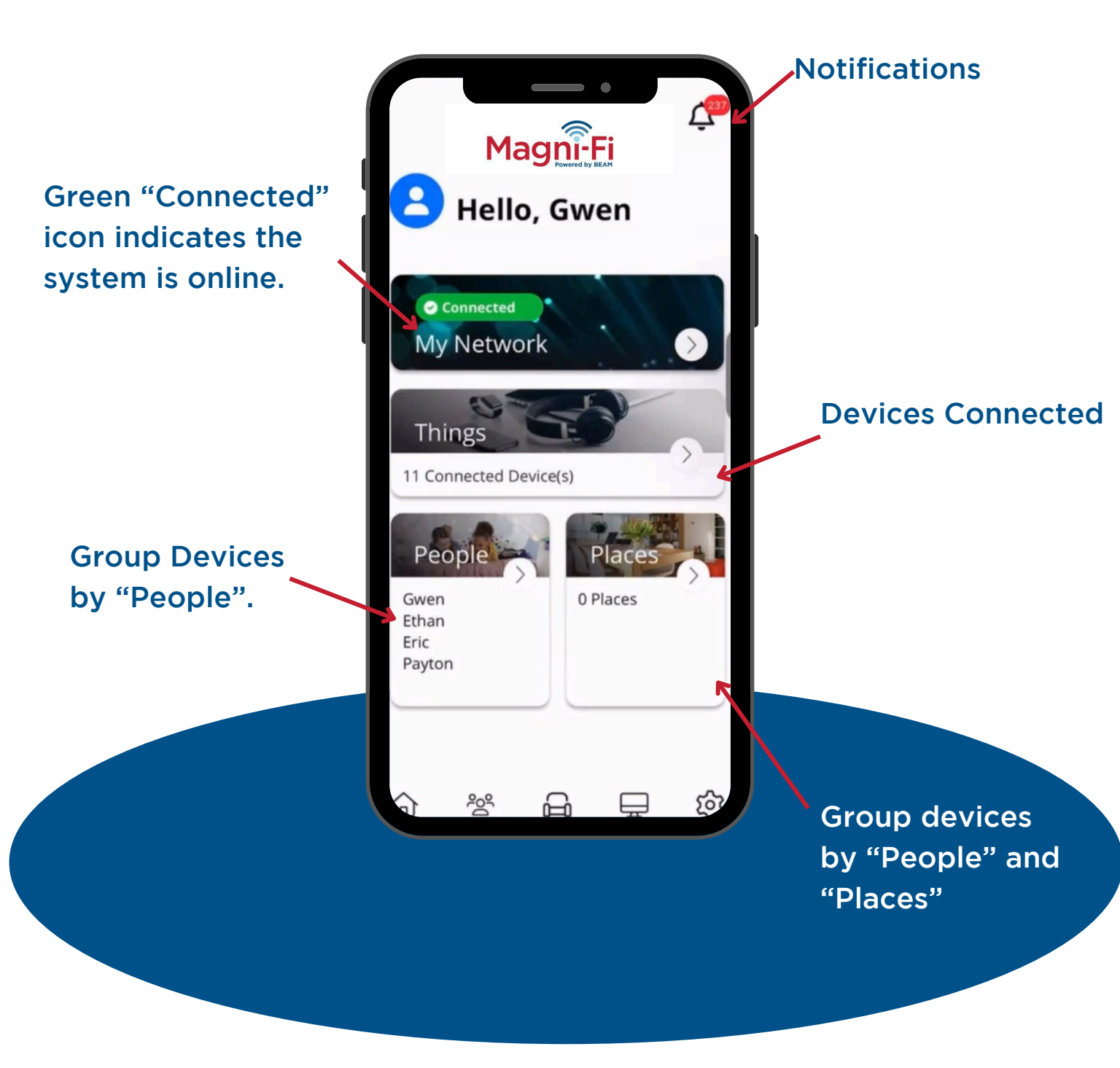

4

#### **My Network**

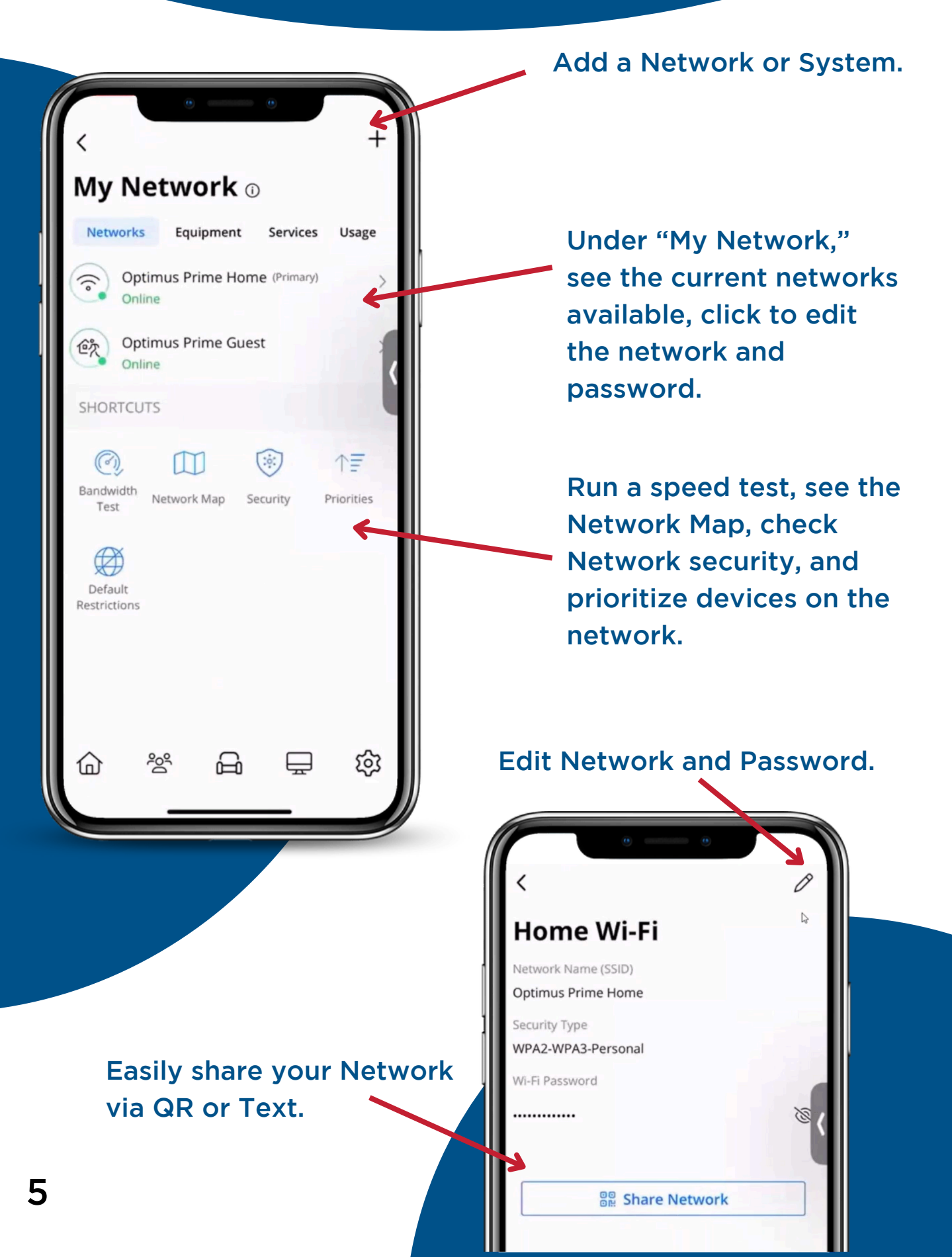

From the Network map, you can see which devices are connected to each unit in the home. This will come in handy when troubleshooting certain device issues.

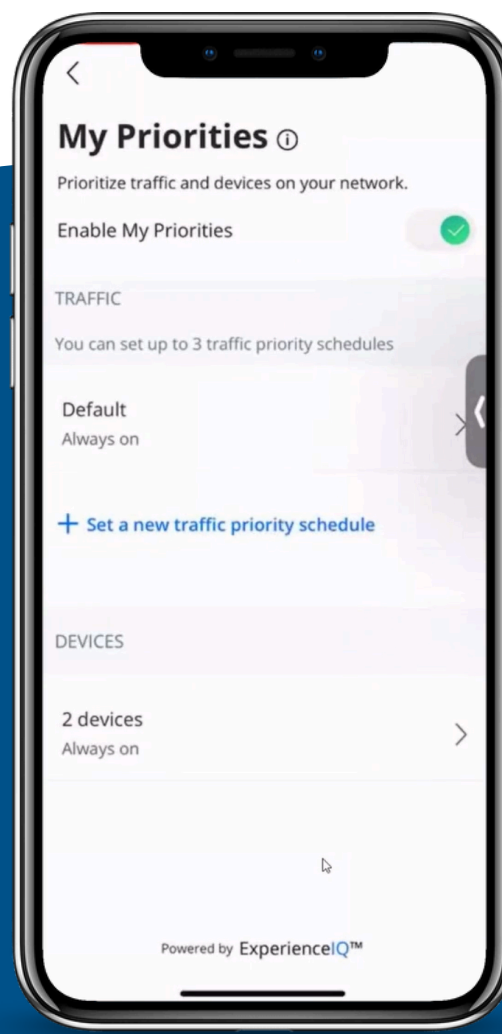

|                     | 0 0                                       |     |  |  |
|---------------------|-------------------------------------------|-----|--|--|
| Network Map         |                                           |     |  |  |
| All Connections     | ~                                         |     |  |  |
| Gwen's<br>Connected | Router<br>ed to internet                  |     |  |  |
| 💩 Gw                | en's office FireTVStick                   | ?   |  |  |
| ? Gw                | ens phone                                 | ? < |  |  |
| 🖵 aut               | autow-488240<br>Master tv                 |     |  |  |
| 🔲 Ma                |                                           |     |  |  |
| 💩 Am                | azon Fire TV Stick - 3rd                  | (î· |  |  |
| 🔒 Gw                | en work cell                              | (:- |  |  |
| 🏀 Ma:<br>Con        | ster<br>inected to Gwen's Router          | (:  |  |  |
| 🛞 Ent<br>Con        | <b>ry way</b><br>inected to Gwen's Router | (î  |  |  |
| 의                   | Nintendo Switch                           | (î: |  |  |
|                     | Connected to Entry way                    | (î: |  |  |
| 🚱 Livi<br>Con       | ng Room<br>nected to Gwen's Router        | (î: |  |  |
| - ?                 | Ethans phone                              | (îr |  |  |

Under Priorities, you can set certain devices that will be prioritized over anything else, such as a work computer or gaming console to ensure constant connection.

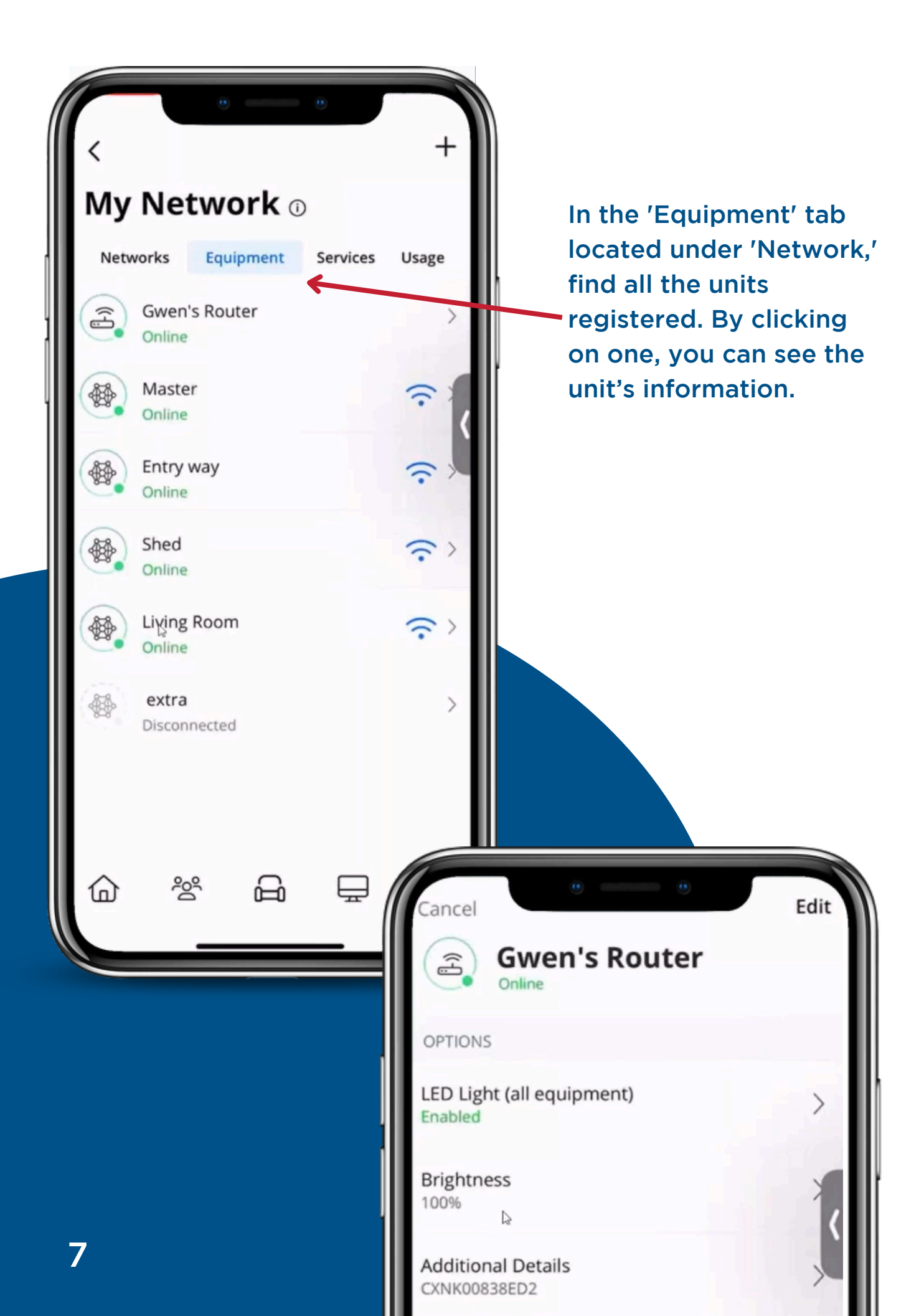

## Things

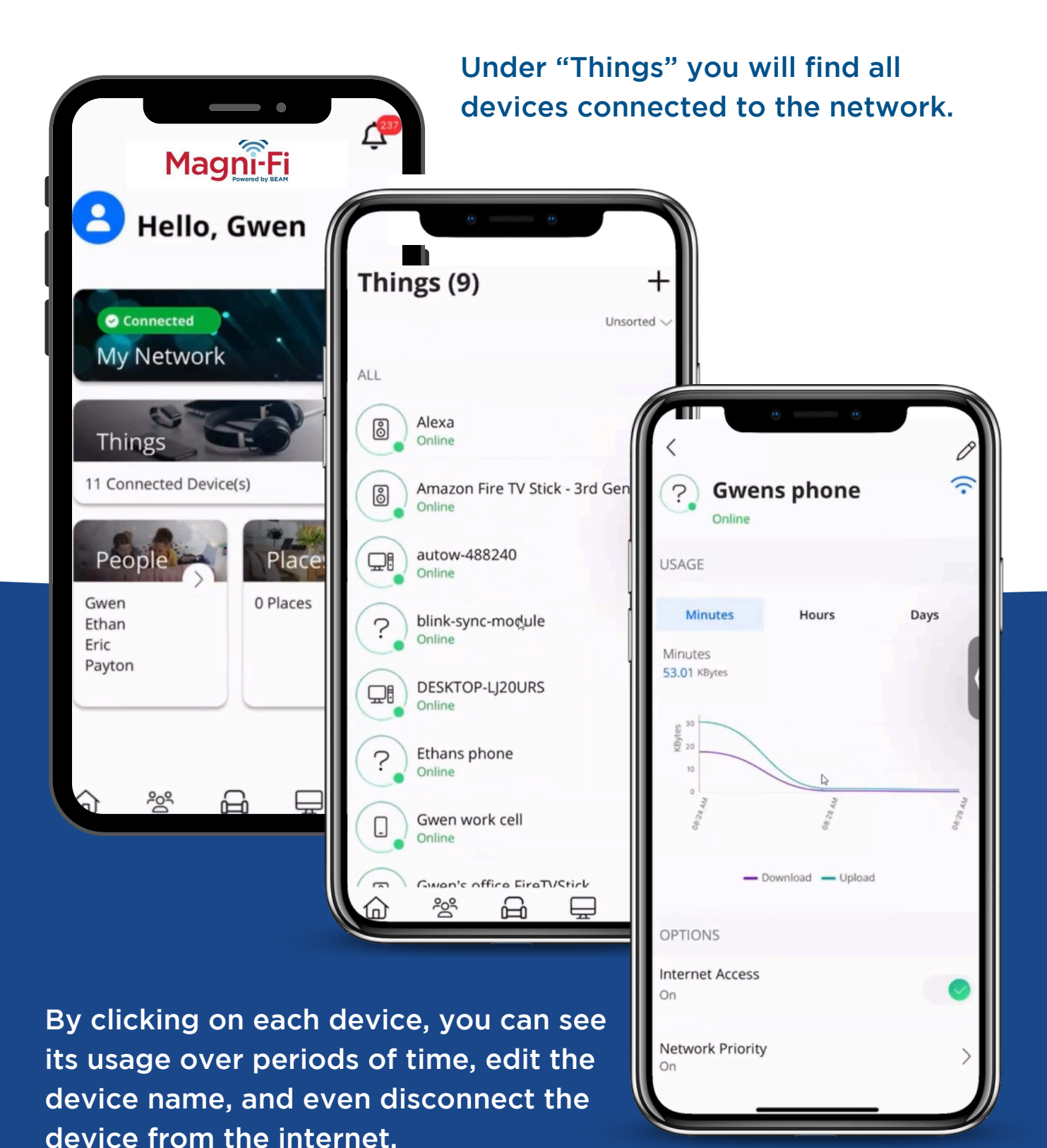

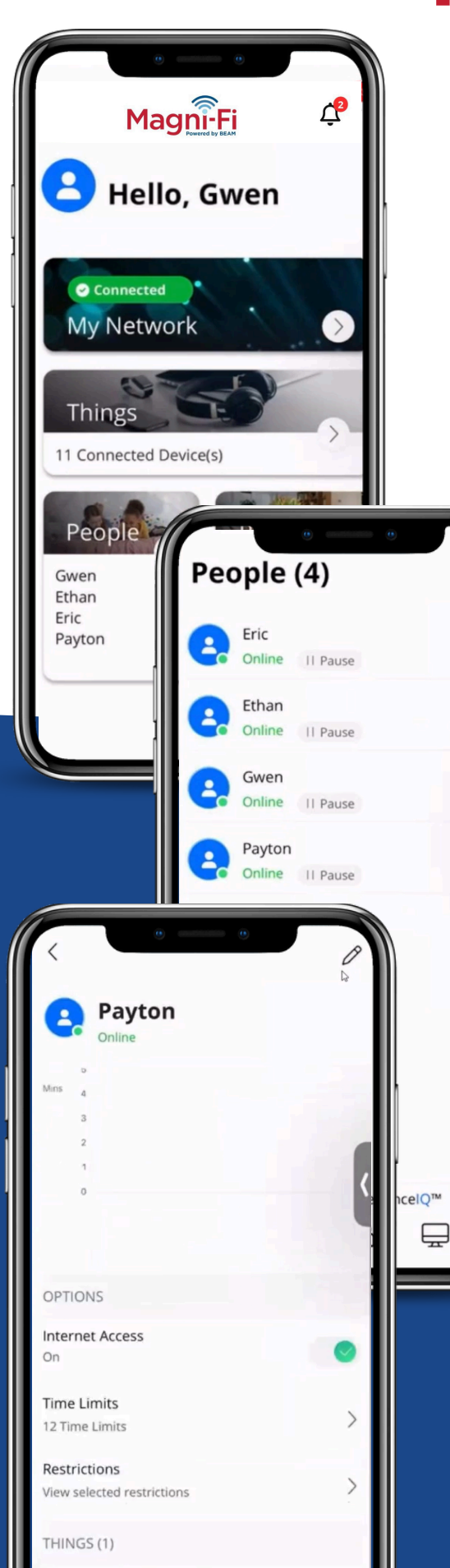

#### People

Located under 'People,' you can assign devices to individuals, set restrictions, and time limits.

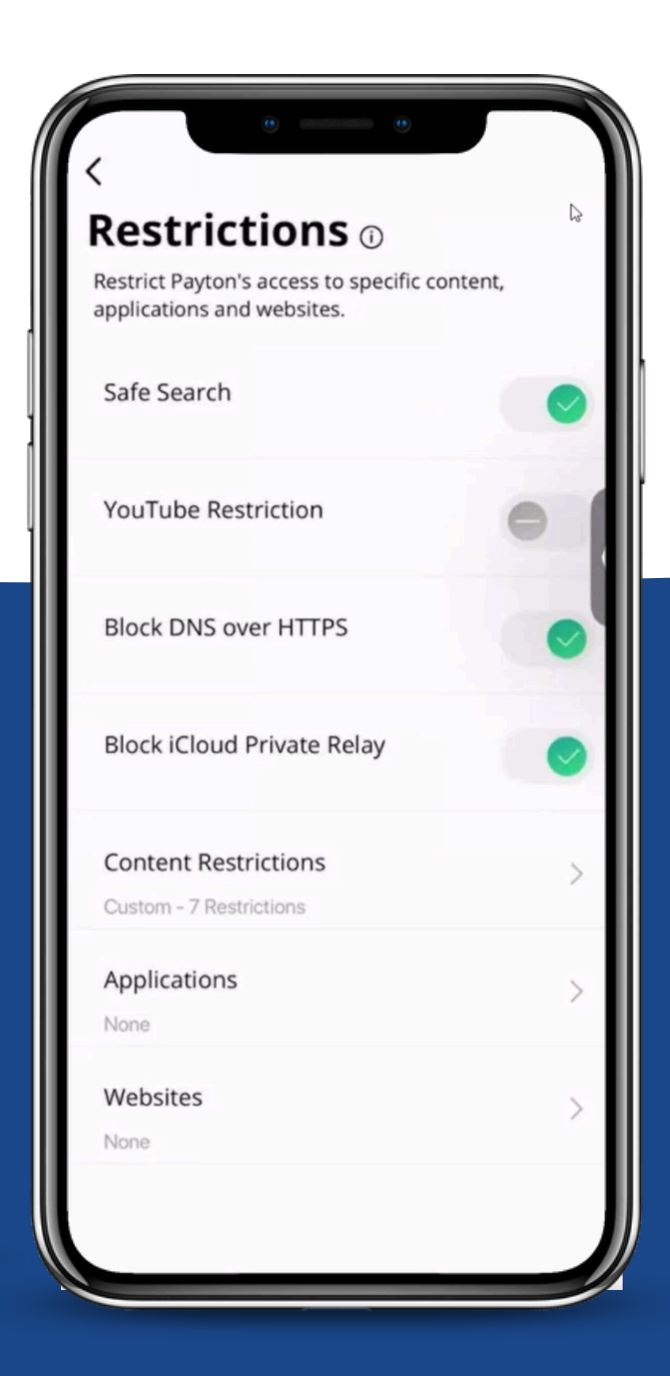